# 願書の入力について

## 日出学園小学校

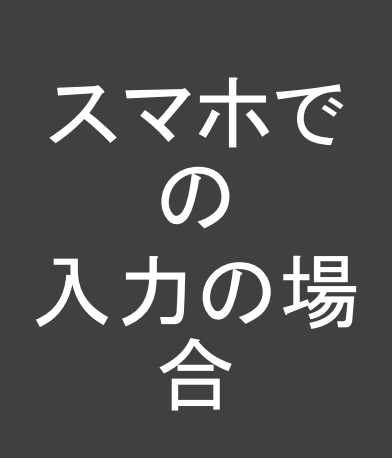

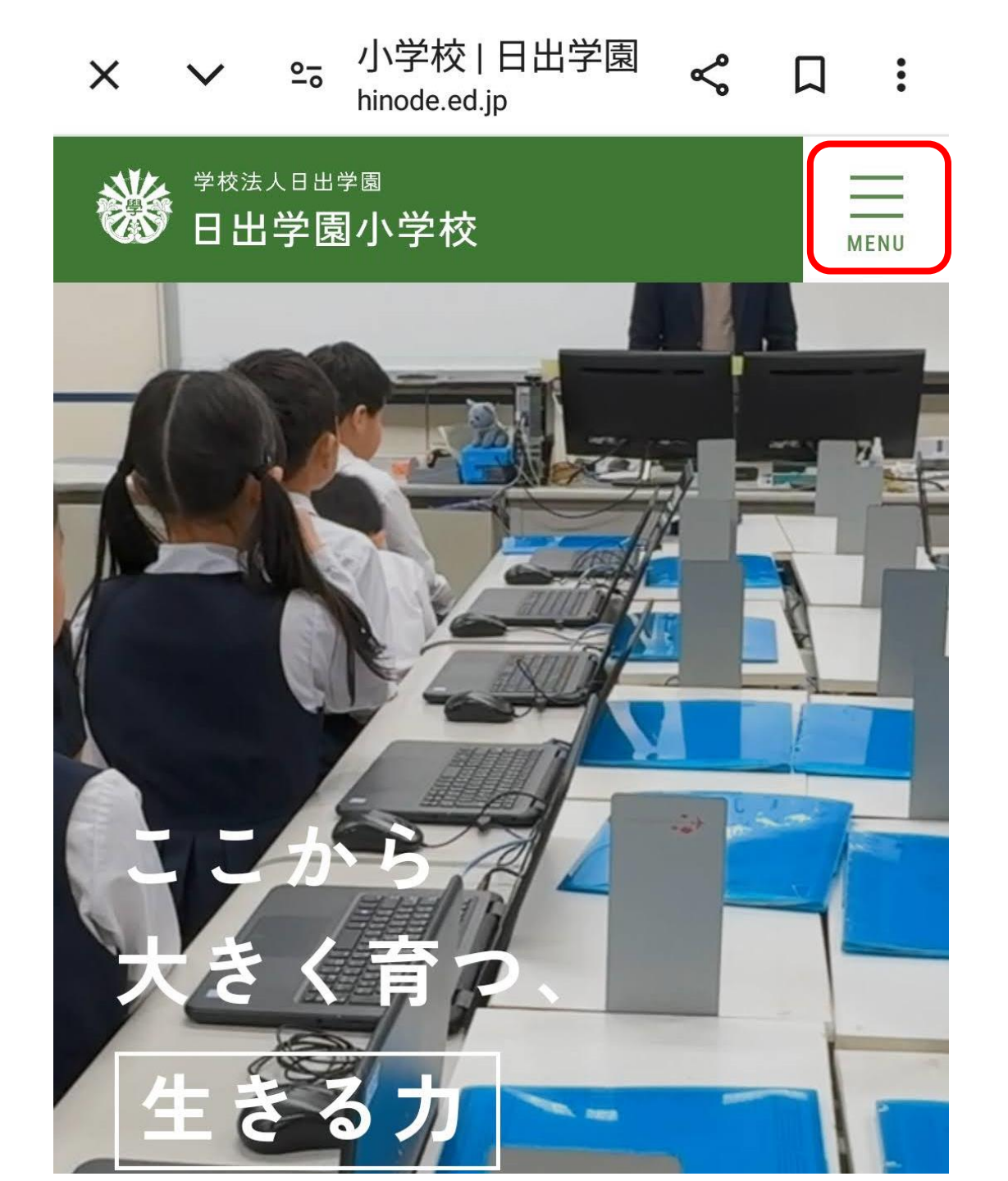

| × | $\checkmark$         | <u>0-</u> 0           | 小学校   日出学園<br>hinode.ed.jp | Ś |   | : |
|---|----------------------|-----------------------|----------------------------|---|---|---|
|   | <sup>学校法</sup><br>日出 | <sup>人日出:</sup><br>学匠 | <sub>学園</sub><br>]小学校      |   | Ν | X |
| 学 | 校紹介                  | ጉ                     |                            |   | + | • |
| 教 | 育内容                  | <b>译</b>              |                            |   | + | • |
| 学 | 校生活                  | £                     |                            |   | + | • |
| 入 | 学案内                  | 5                     |                            |   | + |   |
| お | 知らせ                  | ţ                     |                            |   |   | • |
| ひ | のトヒ                  | <u>-°</u> !           |                            |   |   | • |
|   |                      |                       |                            |   |   |   |

中学校合格実績

## スマホで の 入力の場 合

 $\rightarrow$ 

| > | <  | $\checkmark$     | <u>0-</u> 0 | 小学校   日出学園<br>hinode.ed.jp | Ś |   | :    |
|---|----|------------------|-------------|----------------------------|---|---|------|
| ş | ×  |                  | ∠⊞⊞<br>│学匠  | <sub>学園</sub><br>國小学校      |   |   | MENU |
|   | 治丁 | を校紹う             | î           |                            |   | - | F    |
|   | 孝  | <b> 次</b> 育内和    | 容           |                            |   | - | ŀ    |
|   | 心下 | 之校生济             | 舌           |                            |   | - | F    |
|   | 7  | (学案)             | 内           |                            |   | - | -    |
|   |    | 各種説 <sup>E</sup> | 明会          |                            |   |   |      |
|   | C  | 入試情              | 報           |                            |   |   |      |
|   |    | 個別案              | 内おり         | ヨ込み                        |   |   |      |

各種諸費用

スマホで の

入力の場 合

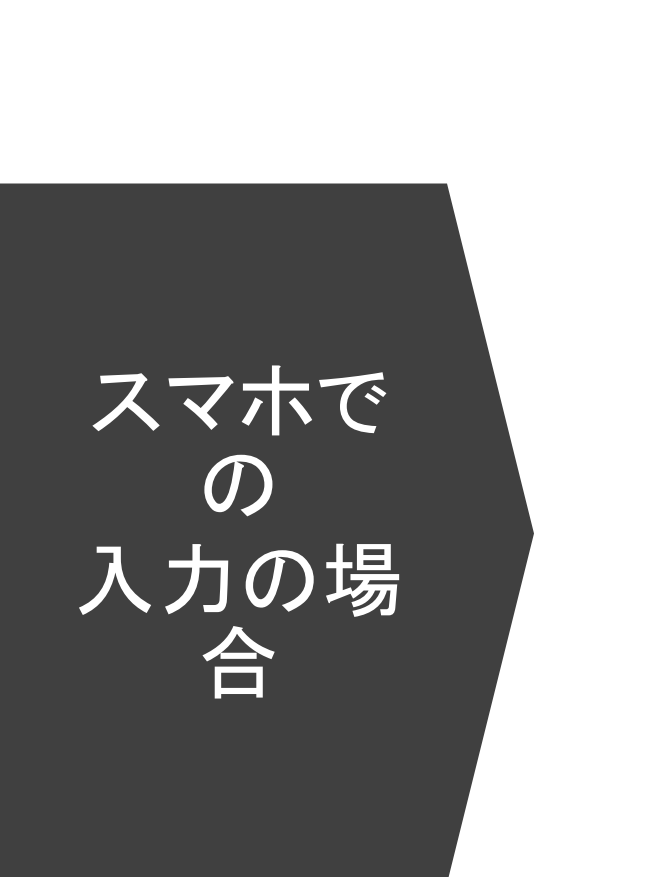

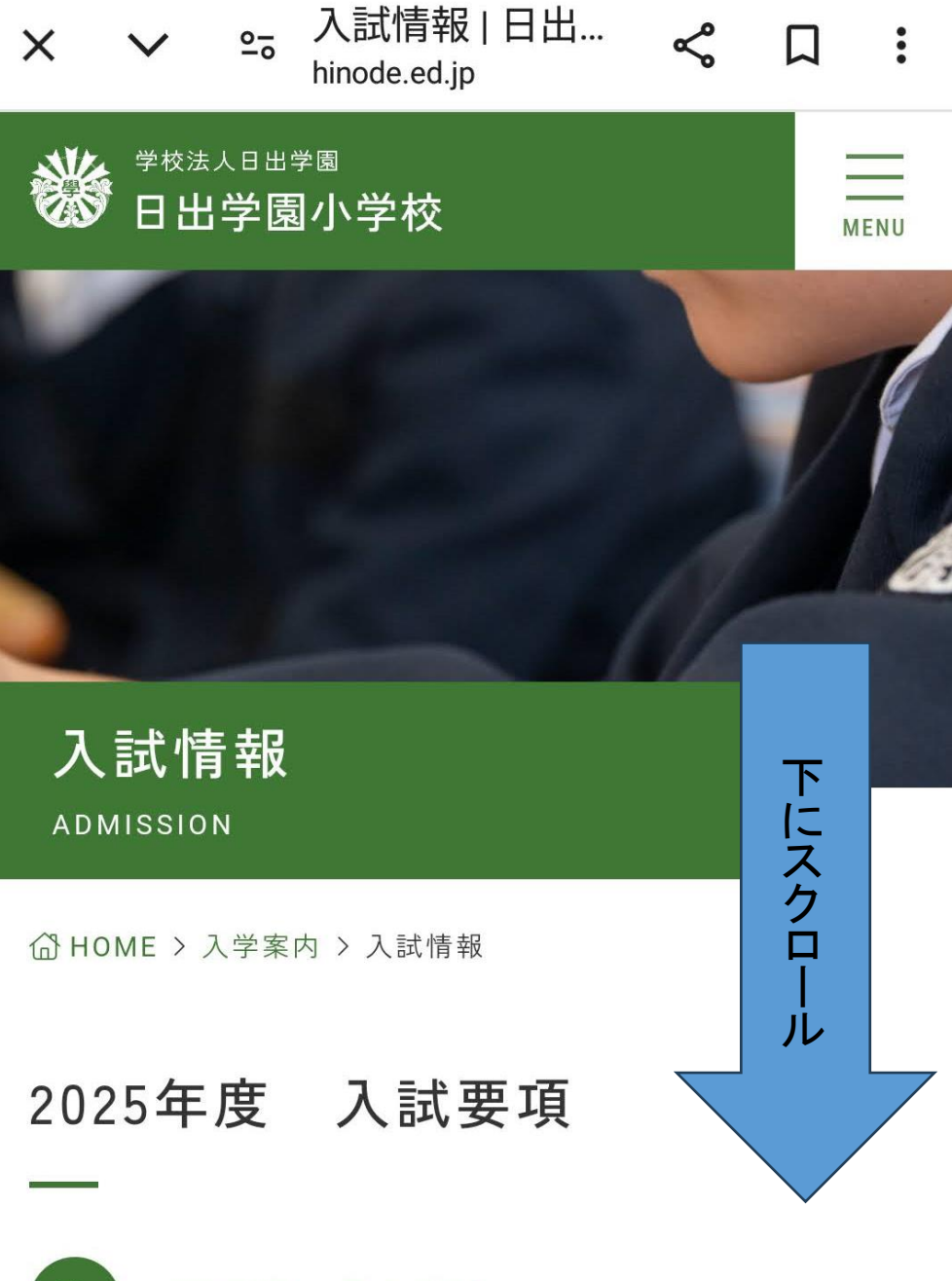

PDF

WEB願書 入力方法

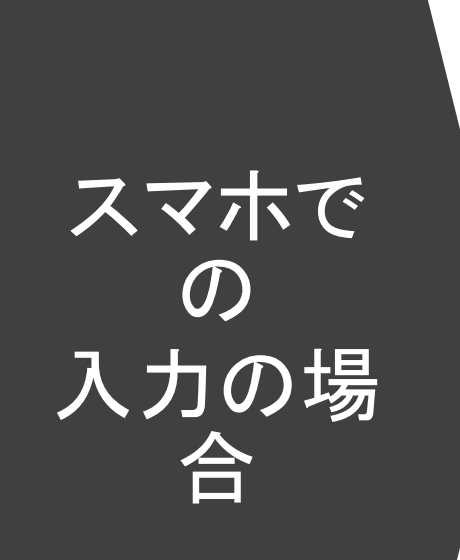

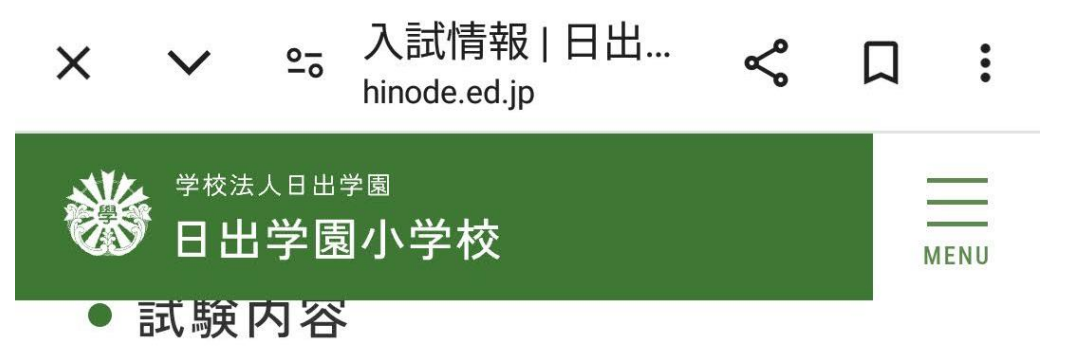

- ペーパーテスト、集団行動観察、面接
- ※ ペーパーテストは30分程度、面接は親子同室で親と 子に分かれて5分程度行います。

• 出願について

過去のイベントに参加されている方は、登録 しているメールアドレスとパスワードでログ

## パソコンでの操作の場合

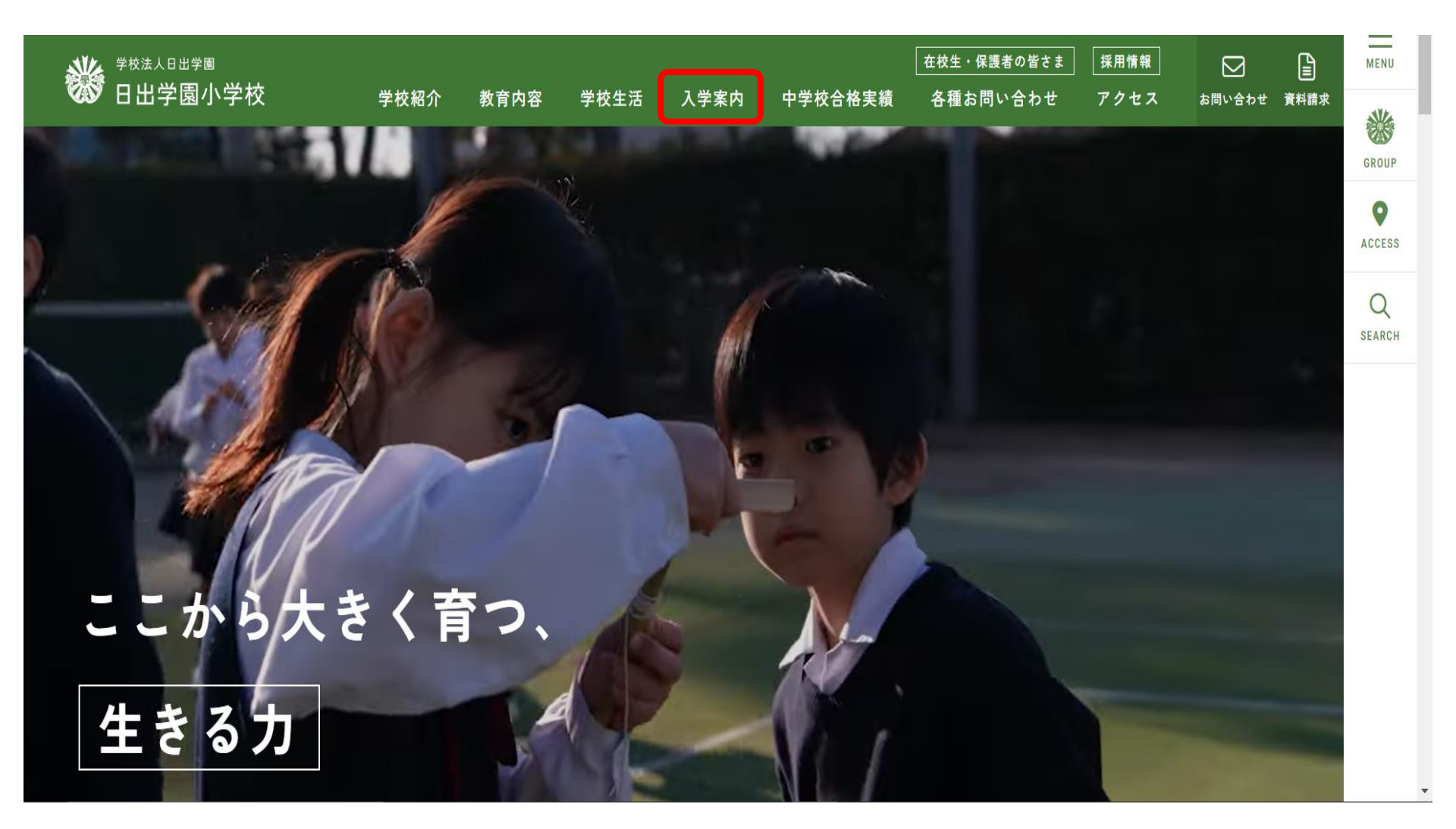

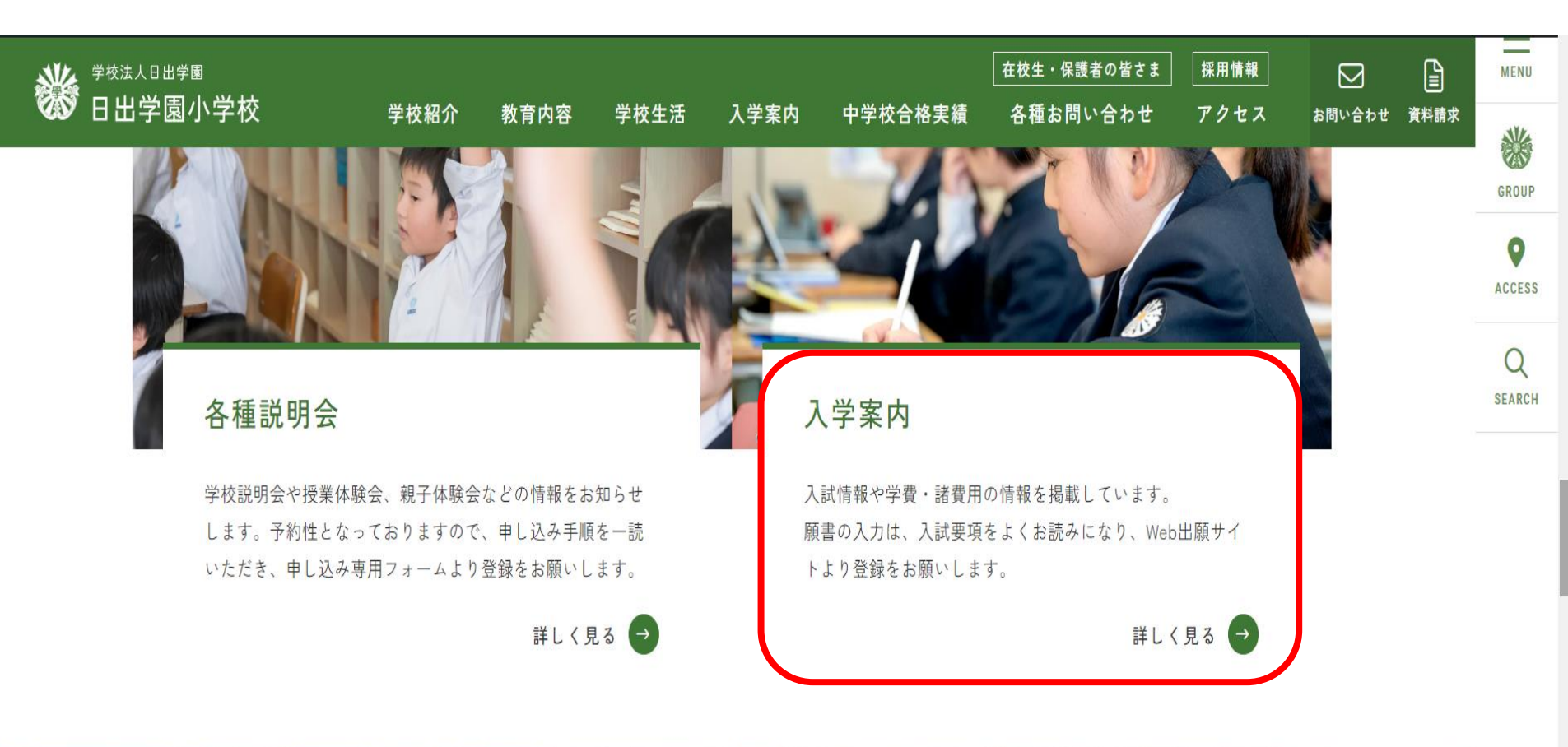

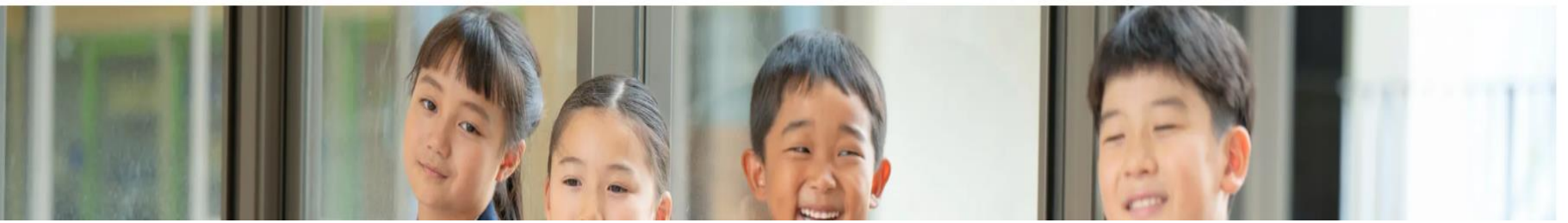

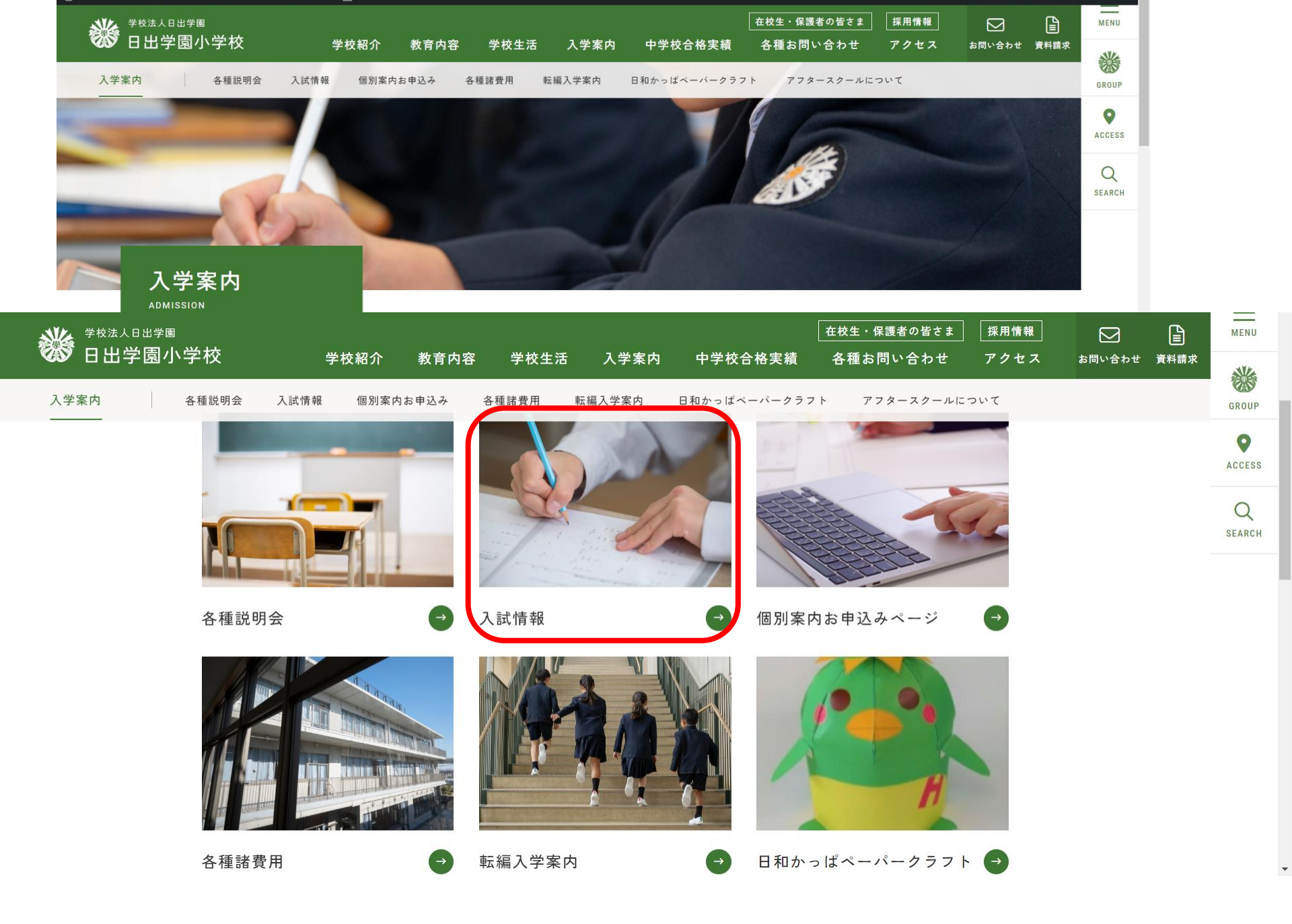

| <b>後</b> 日出 | └⊞≝学團<br><b>学園小学校</b> | 学林紹介 | 教夸内突    | 学校生任   | 入学家内 | <b>山</b> 学 林 全 坡 宝 緒 | 在校生・保護者の皆さま<br>タ 舗 お 問 い 合 わ サ | 採用情報  |     | 資料請求   | MENU   |
|-------------|-----------------------|------|---------|--------|------|----------------------|--------------------------------|-------|-----|--------|--------|
| 入学案内        | 学園                    |      |         |        |      |                      |                                |       |     |        | GROUP  |
|             | 小学校                   |      | 学校紹介    | 教育     | 内容   | 学校生活                 | 入学案内                           | 中学材   | 合格  |        | ACCESS |
|             | 各種説明会一一               | 入試情報 | 団行個別案   | ミ内お申込み | 各    | 種諸費用                 | 転編入学案内                         | 日和かっぱ | ペーパ |        | Q      |
|             | ※ ペーパー                | テストは | 30分程度、ī | 面接は親子  | 同室で親 | と子に分かれ <sup>-</sup>  | て5分程度行います                      | 0     | 译内  | > 入試情報 |        |

出願について

過去のイベントに参加されている方は、登録しているメールアドレスとパスワードでログイ 初めての方は、「はじめての方はこちら」ボタンからメールアドレスを送信し、登録後に入

ログイン後、画面の指示に従ってお進みください。

. . . .

出願までは、「お支払い画面へ」のボタンが表示されません。「保存して中断する」ボタン い。

出願期間になりましたら、「お支払い画面へ」のボタンを押し、受験料のお支払いを進めて 受験料のお支払いが済みますと、受験票が印刷できます。

 $\sim$ 

X

miraicompass mirai-compass.net

 $\sim$ 

ミライコンパスの サイトに移ると

このような表示が でることがあります。

サイトへ順番にご案内して います。 しばらくそのままお待ち下 さい。

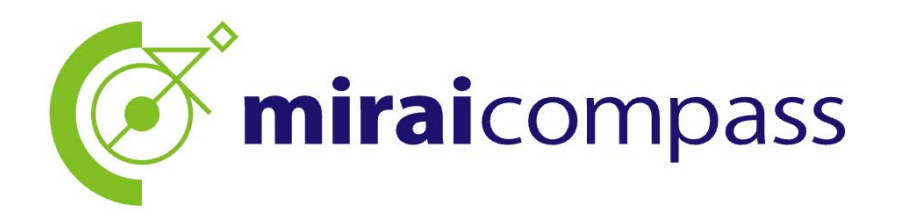

しばらく待つと、 サイトに移れます。

あなたの待機時間は約1分です。 (時間は目安になりますので、前後する 可能性があります。)

ただいまサイトが大変混み合っています。

アクセス順にご案内していますので、 このままお待ち頂くか、受付期間内に再度お手続

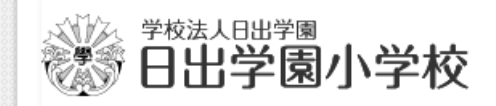

## 日出学園小学校のネット出願へようこそ

### 【はじめて手続される方へ】

- ユーザID (メールアドレス)をはじめて登録される方は、下のボタン をクリックしてください。
- miraicompassサイトでmcID(共通ID)として登録された方は、ログ インにお進みください。

はじめての方はこちら

### 【ユーザID登録がお済みの方へ】

- 登録済みのユーザID(メールアドレス)、パスワードを入力のうえ、 「ログイン」をクリックしてください。
- メールアドレスの変更を希望される場合は、ログイン後、「メールアドレス変更」より変更してください。

### メールアドレス

email

パスワード 🗌 パスワードの伏字解除

Password

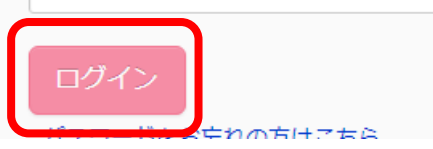

### 学校からのお知らせ

日出学園小学校を受験される方へ

出願期間は、それぞれの試験により異なりますので、ご確認の上、入力をお願い します。

検定料決済後に試験を追加する場合は再度検定料のお支払が 必要となります。なお、検定料決済後の申込内容間違いによる 取消し・返金は一切できませんのでご注意ください。 一旦納入された検定料はいかなる場合でも返金いたしません。

### システムに関するお知らせ

| 2017年09月08日: | ■重要■本番サイト システムメンテナンスのお知ら<br>せ【10月5日(木)18:00 ~22:00(予定) |
|--------------|--------------------------------------------------------|
| 2016年11月01日: | *ログインエラー時のご対応方法* ユーザIDを<br>「mcID(共通ID)」としてご登録されている方へ   |
|              |                                                        |

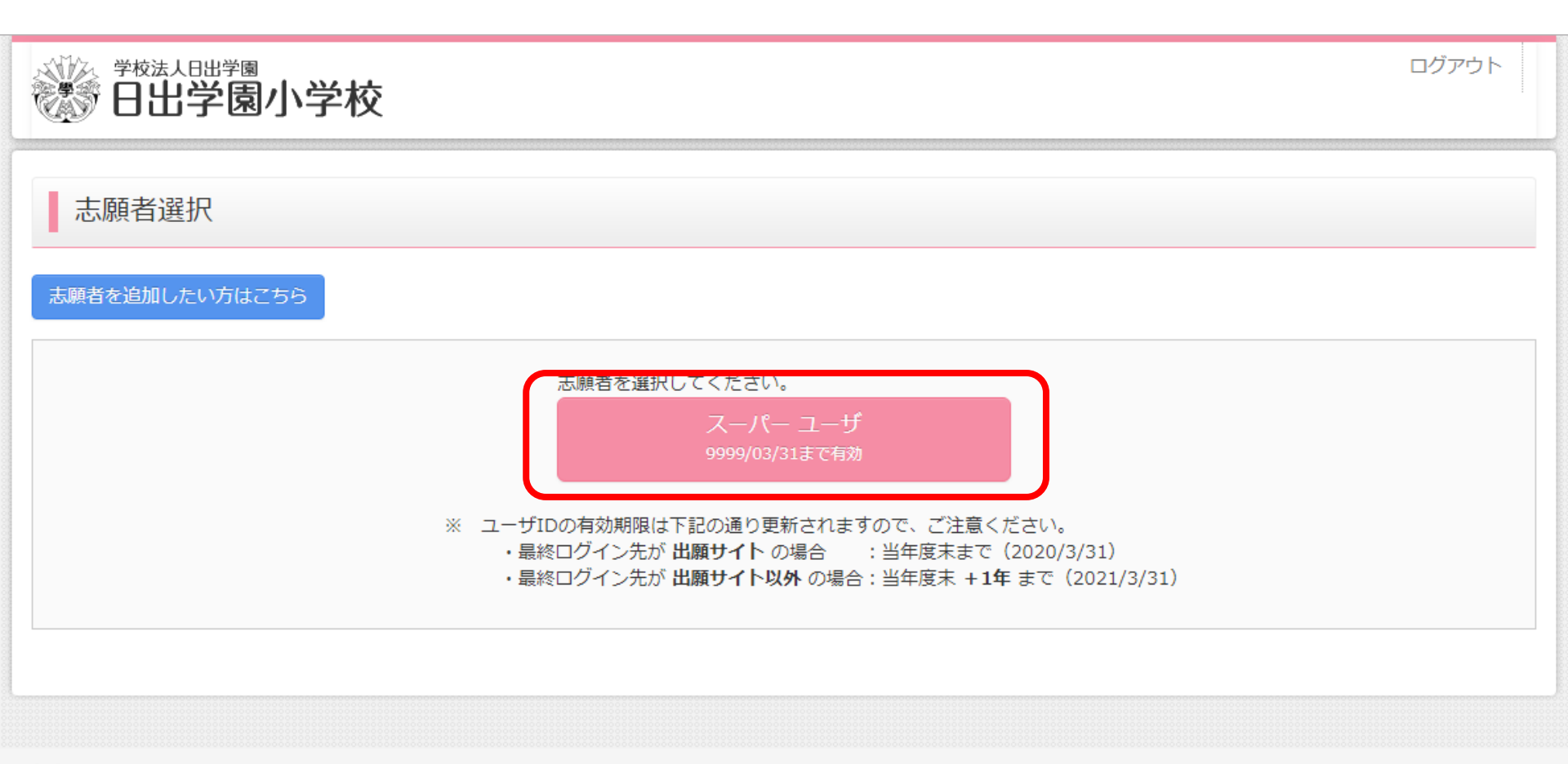

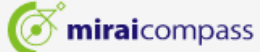

お問合せ先 よくある質問 利用規約 推奨環境

| 学校法人日出学園      | \学校         | ₹.                               | イページ ログイン博                            | 「報変更 志願者情報変更<br>」                | · 志願者切替 申込         | 」履歴 ログアウト<br>スーパー ユーザ さん | ***** |
|---------------|-------------|----------------------------------|---------------------------------------|----------------------------------|--------------------|--------------------------|-------|
| スーパー ユーザ      | さんのマイイ      | ページ                              |                                       |                                  |                    |                          |       |
| 出願用顔写真を登録/確認す | る方はこちら      | ・お手持ちの写真<br>・スマホ、タブレ             | ■をトリミング<br>×ット等なら、                    | して入れることフ<br>その場で撮った <sup>×</sup> | ができます。<br>ものも使えます。 | 0                        |       |
| 申込履歴          | <b>せん</b> 。 |                                  |                                       |                                  |                    |                          |       |
| 申込番号          | 入試区分        | 申込日                              | 支払方法                                  | 入金情報                             | 受                  | 験票                       |       |
|               |             |                                  |                                       |                                  |                    |                          |       |
|               | 1つ<br>画面    | のメールアドレスで、双子なる<br>祐上メニューの「志願者追加」 | ど複数名の出願を行う場<br>をクリックし、志願者<br>新規申込手続きへ | 合、<br>を追加してください。                 |                    |                          |       |

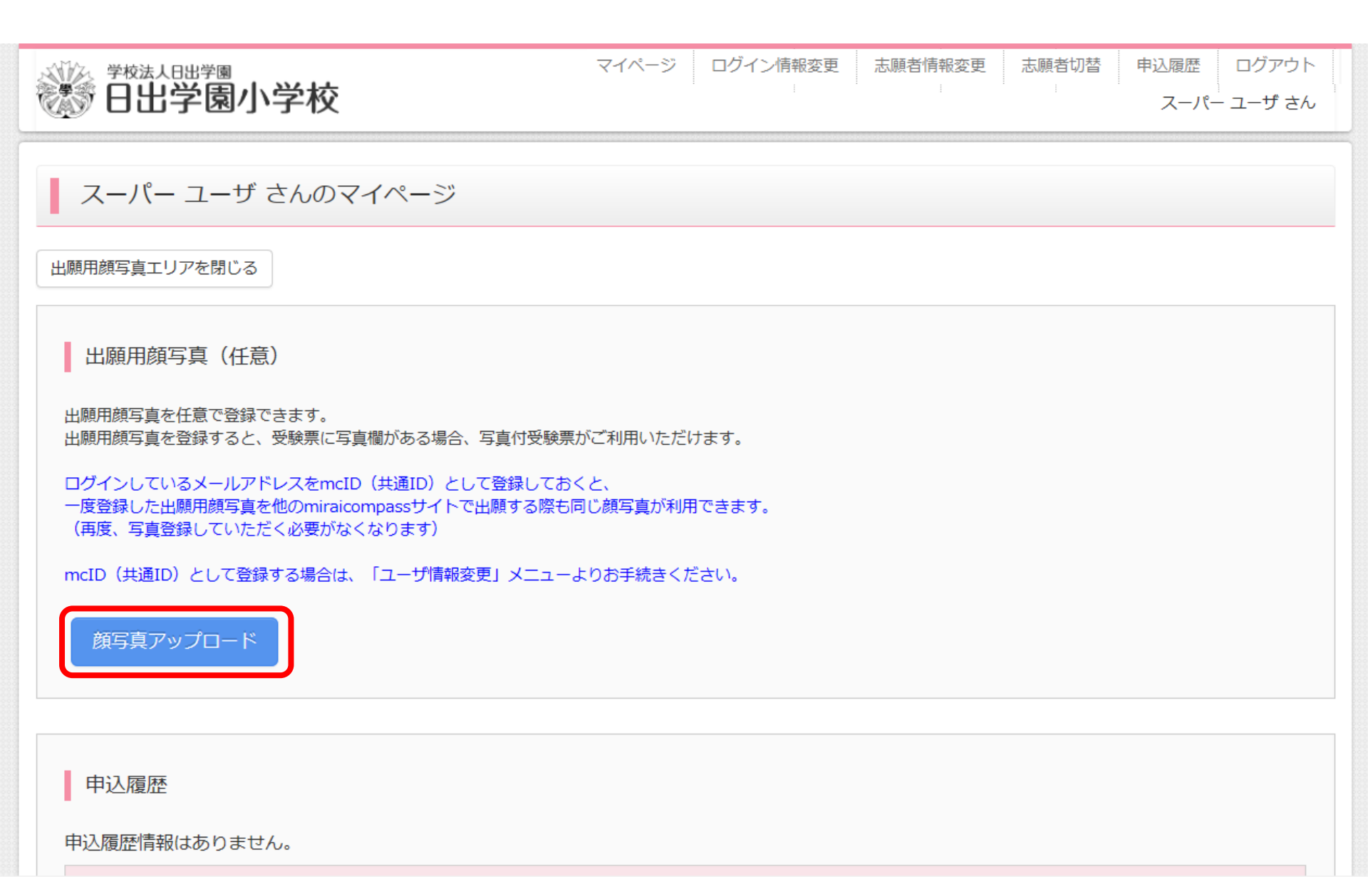

| <sup>学校法人日出学圈</sup><br>日出学園小学校 | マイページ | ユーザ情報変更 | 志願者追加 | イベント申込履歴<br>スーパー | ログアウト<br>- ユーザ さん |
|--------------------------------|-------|---------|-------|------------------|-------------------|
| 顔写真アップロード                      |       |         |       |                  |                   |

<u>写真の規定(サイズ、ファイル形式等)はこちら</u>

- 正面を向いたご本人の顔がはっきり確認できるもの(顔に影がないもの)
- ご本人のみが写っているもの
- JPEG形式、またはPNG形式の画像データ
- 推奨の画像サイズは横幅が「450ピクセル」、縦幅が「600ピクセル」で、横幅と縦幅の比率が「3:4」の割合
- <u>低画質ではないもの(横幅が「250ピクセル」以上、縦幅</u>が「250ピクセル」以上のもの)
- アップロードできるデータのファイルサイズは3MBまで

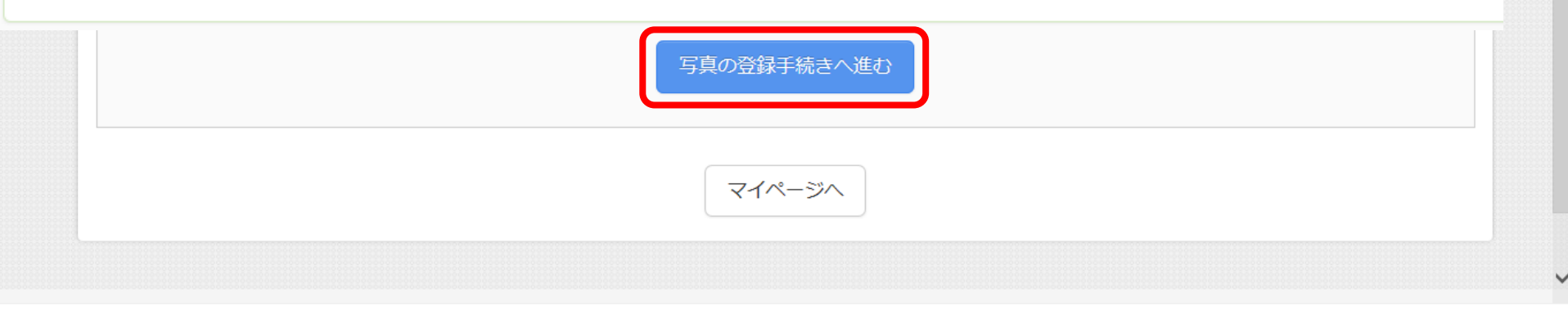

| <sup>学校法人日出学圈</sup><br>日出学園小学校 | マイページ | ログイン情報変更 | 志願者情報変更 | 申込履歴 ログアウト<br>スーパー ユーザ さん    |
|--------------------------------|-------|----------|---------|------------------------------|
| 写真を選ぶ 写真を編集 登録確認               |       |          |         |                              |
| Step1 写真を選ぶ                    |       |          |         |                              |
| 出願用の写真を選択してください。               |       |          |         |                              |
| <u>写真の規定(サイズ、ファイル形式等)はこちら</u>  |       |          |         |                              |
| 出願写真を選択 ファイルを選択 選択されていません      |       |          |         |                              |
| 戻る                             |       |          |         | 次へ                           |
|                                |       |          |         |                              |
| <b>mirai</b> compass           |       |          | お問合せ先よい | 特商法に基づく表示<br>くある質問 利用規約 推奨環境 |

#### ALL AND ALL AND AL

- 「回転」ボタンで写真を縦向きにする。(既に縦向きの場合は不要)
- 「切り抜き範囲」を写真に合わせる。
- 「切抜イメージを表示」ボタンで写真を確認する。
- 「登録する写真をチェック」ボタンを押す。

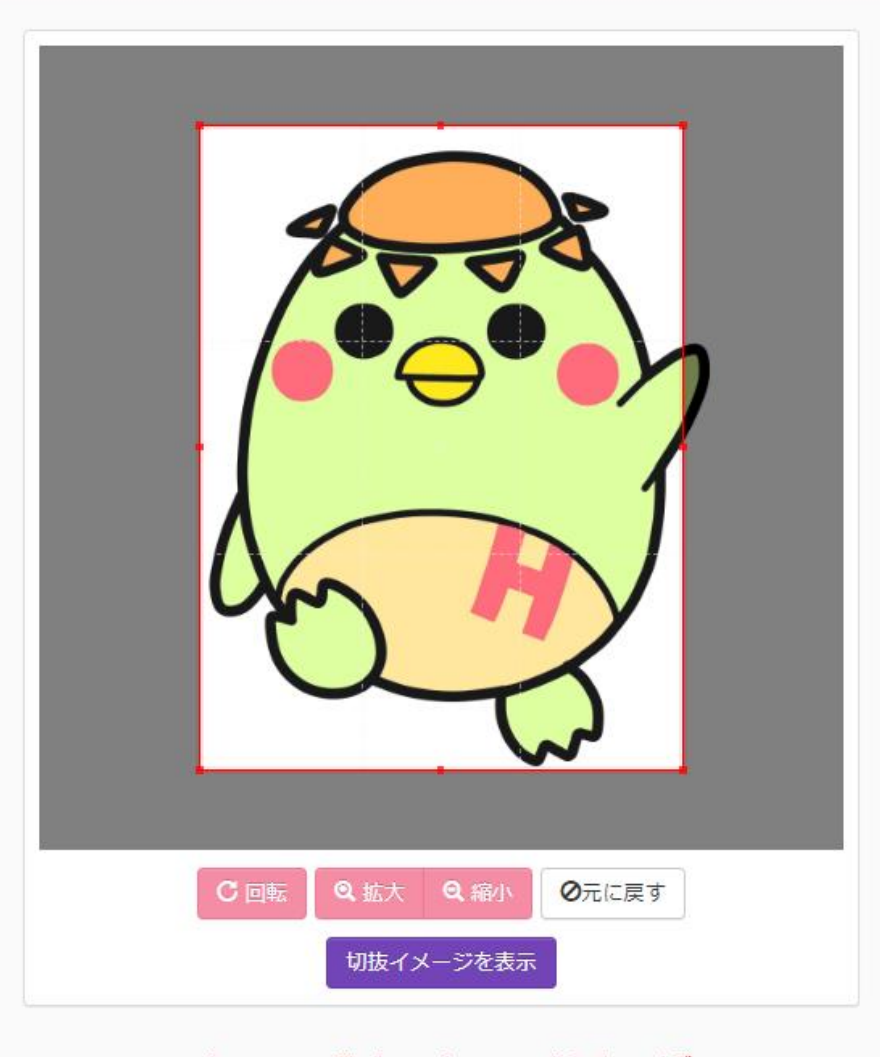

※無帽・正面・背景無しのお一人の写真をご登録ください。

#### \_\_\_\_\_

- 「回転」ボタンで写真を縦向きにする。(既に縦向きの場合は不要)
- 「切り抜き範囲」を写真に合わせる。
- 「切抜イメージを表示」ボタンで写真を確認する。
- 「登録する写真をチェック」ボタンを押す。

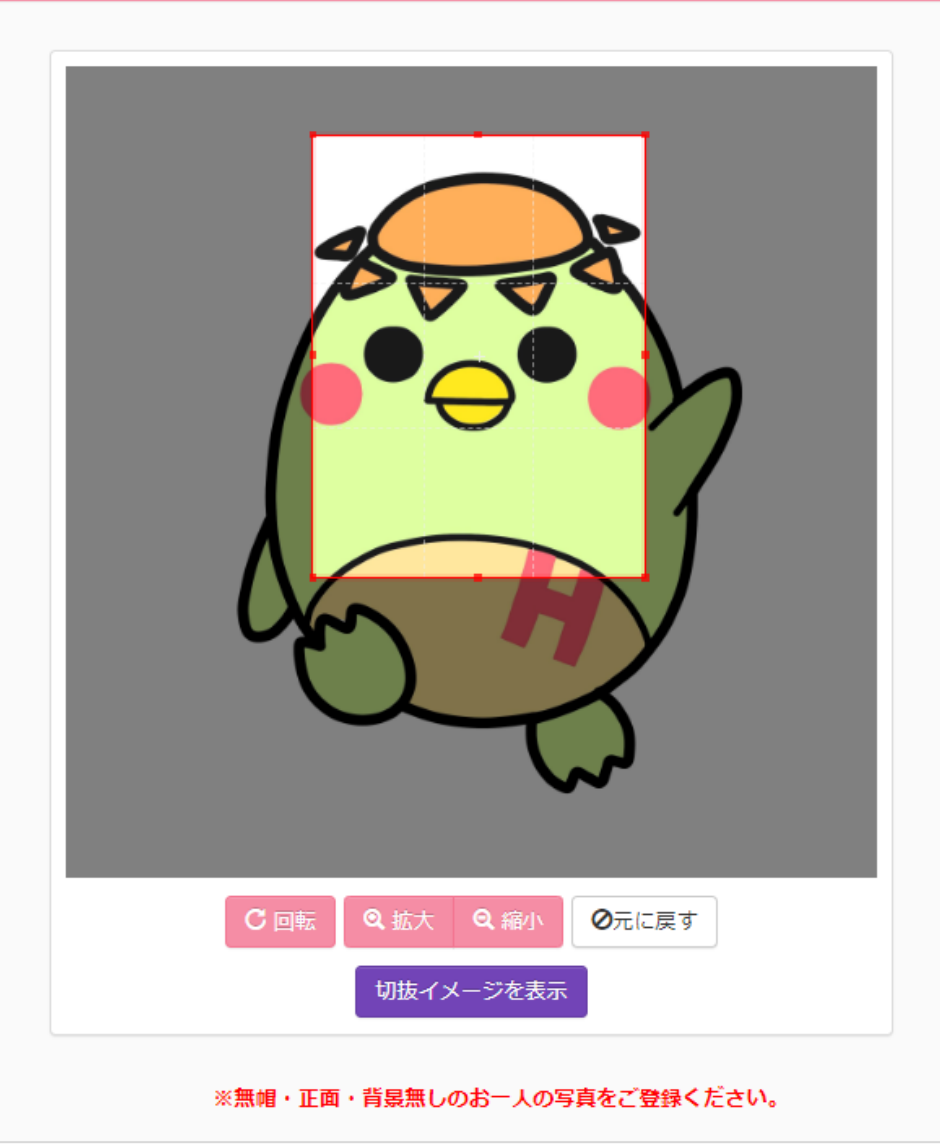

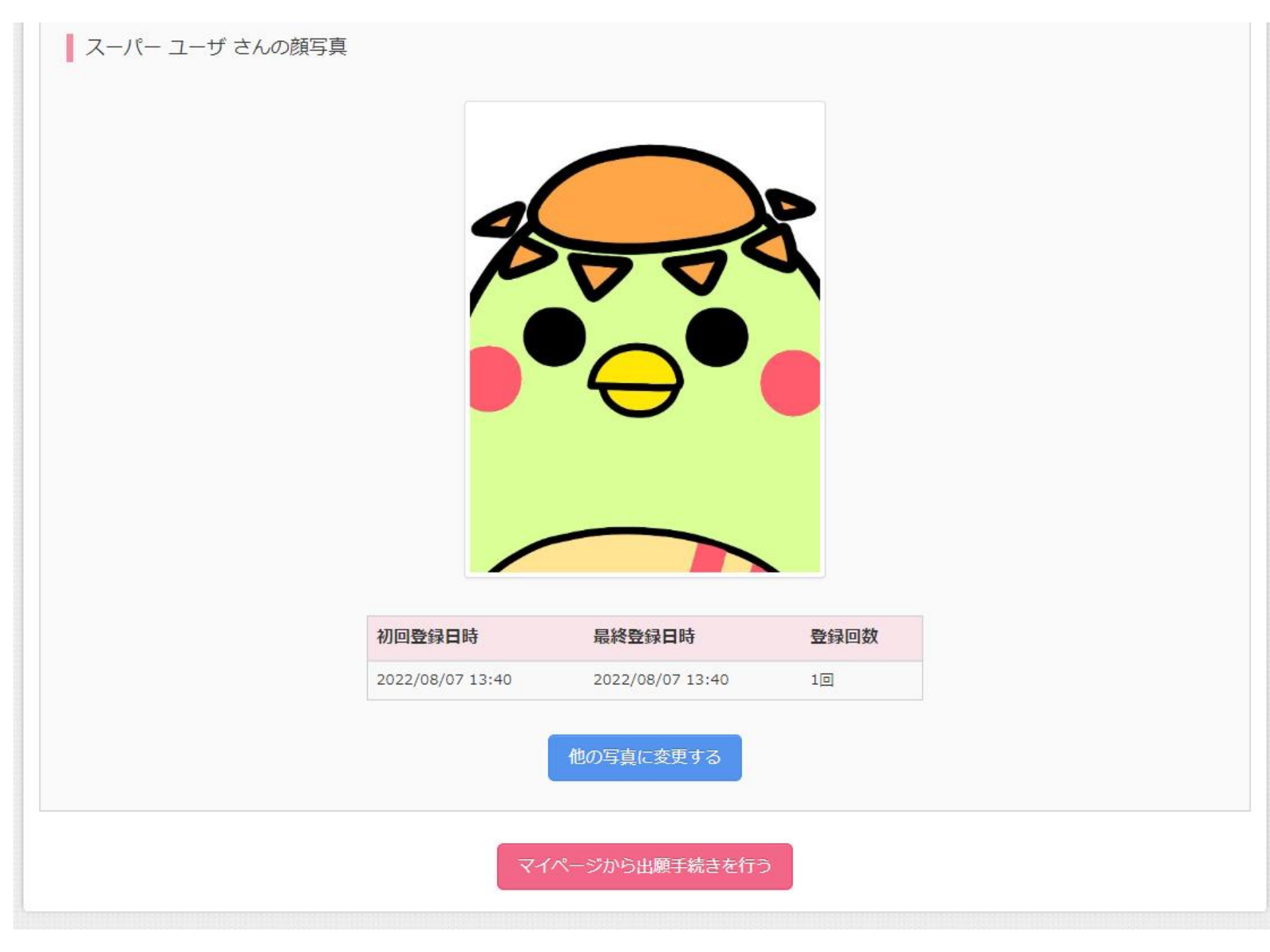

| <sup>学校法人日出学園</sup><br>日出学園小学校 |                                         | マイページ                                   | ユーザ情報変更                     | 志願者追加 イノ | ベント申込履歴<br>スーパー ユ | コグアウト<br>.ーザ さん |
|--------------------------------|-----------------------------------------|-----------------------------------------|-----------------------------|----------|-------------------|-----------------|
| スーパー ユーザ さんのマイ                 | ページ                                     |                                         |                             |          |                   |                 |
| 出願用顔写真を登録/確認する方はこ              | 56                                      |                                         |                             |          |                   |                 |
| 申込履歴                           |                                         |                                         |                             |          |                   |                 |
| 申込履歴情報はありません。                  |                                         |                                         |                             |          |                   |                 |
| 申込番号 入試区分                      | 申込日 支払                                  | ム方法 入                                   | 金情報                         | 受験票/     | /確認書              |                 |
|                                |                                         |                                         |                             |          |                   |                 |
| 15<br>画面                       | つのメールアドレスで、双子など<br>町右上メニューの「志願者追加」<br>第 | 「複数名の出願を行う場合<br>をクリックし、志願者を<br>所規申込手続きへ | <sup>合、</sup><br>E追加してください。 |          |                   |                 |
|                                |                                         |                                         |                             |          |                   |                 |
| <b>mirai</b> compass           |                                         |                                         |                             | お問合せ先。   | よくある質問 利用規        | 1約 推奨環境         |

| <sup>学校法人日出学團</sup><br>日出学園小学校 | ₹-                                | イページ ユー | ザ情報変更      | 志願者追加 | イベント申込履歴<br>スーノ | ログア<br>ペー ユーザ | <sup>7</sup> ウト<br>さん |
|--------------------------------|-----------------------------------|---------|------------|-------|-----------------|---------------|-----------------------|
| 入試区分選択 出願情報入力 試験選              | まました「おまた」までは「おます」を見たいた法の入力」と思想情報の | の確認 送信気 | 7 <b>)</b> |       |                 |               |                       |
| Step1 入試区分選択                   |                                   |         |            |       |                 |               |                       |
| 入試区分選択                         |                                   |         |            |       |                 |               |                       |
| 入試区分                           | 選んでください                           |         |            | ·     |                 |               |                       |
|                                | 戻る                                | 72~     |            |       |                 |               |                       |
| <b>mirai</b> compass           |                                   |         |            | お問合せ先 | ; よくある質問        | 利用規約          | 推奨環境                  |

| <sup>学校法人日出学團</sup><br>日出学園小学校 | マイページ                                                                                                    | ログイン情報変更 | 志願者情報変更 | 申込履歴 ログアウト<br>スーパー ユーザ さん |
|--------------------------------|----------------------------------------------------------------------------------------------------|----------|---------|---------------------------|
| 入試区分選択 出願情報入力 試験通              | 選択 お支払い方法の入力 出願情報の確認                                                                                                    | 送信完了     |         |                           |
| Step1 入試区分選択                   |                                                                                                    |          |         |                           |
| 入試区分選択                         |                                                                                                    |          |         |                           |
| 入試区分                           | 第一志望入試(申込期間:9/1~10/13)<br>選んでください                                                                                                    |          | ~       |                           |
|                                | 第一志望入試(申込期間:9/1~10/13)<br>第1回一般入試(申込期間:9/1~10/19)<br>第2回一般入試(申込期間:9/1~11/19)<br>転編入試験(1年生)(申込期間:4/6~2/19)<br>転編入試験(2年生)(申込期間:4/6~2/19)<br>転編入試験(3年生)(申込期間:4/6~2/19)<br>転編入試験(4年生)(申込期間:4/6~2/19) |          |         |                           |
| <b>mirai</b> compass           | 転編入試験(5年生)(申込期間:4/6~2/19)                                                                                                    |          | お問合せ先よく | くある質問(利用規約)推奨環境           |

※日程は今年度のものではありません。

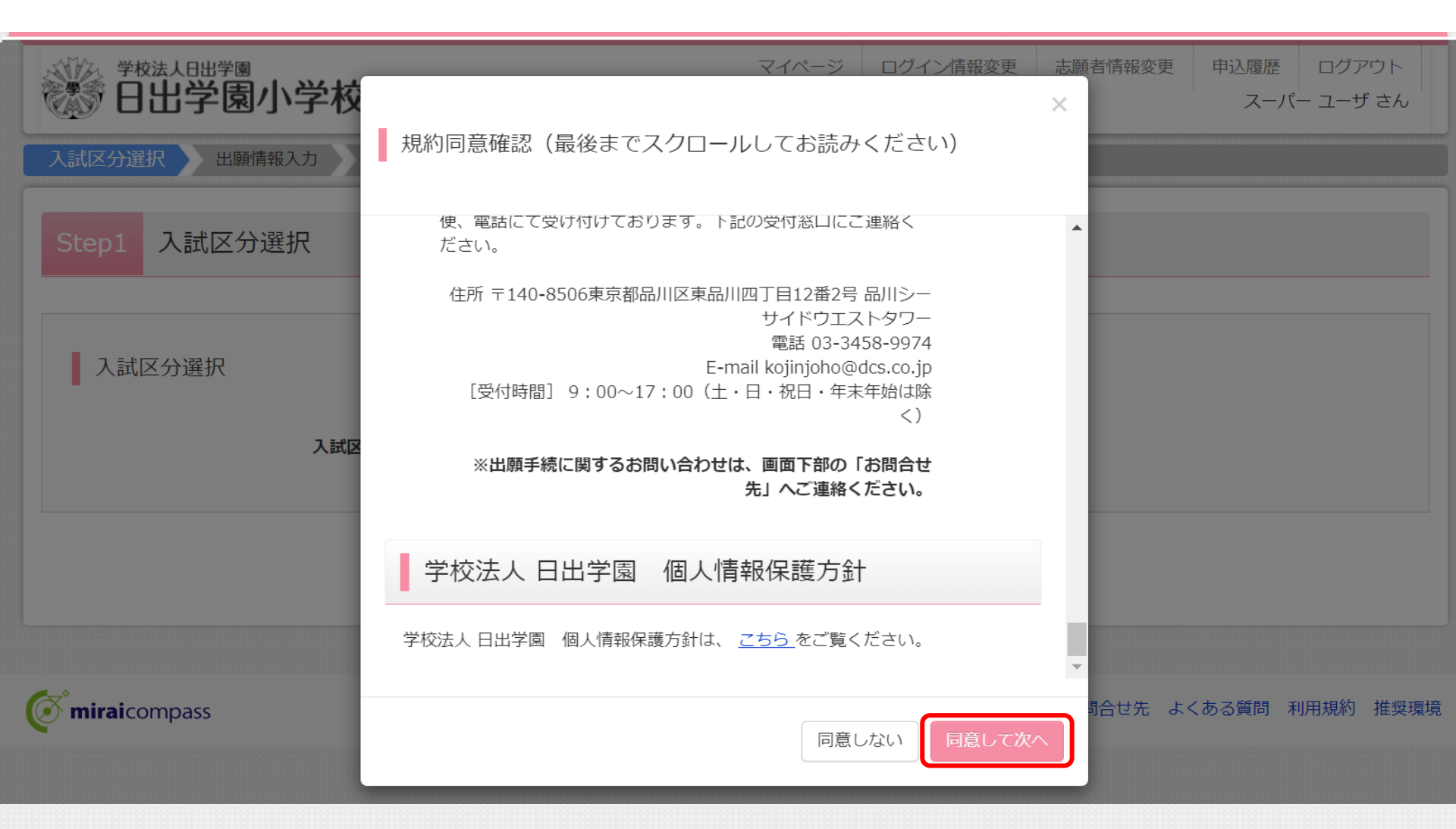

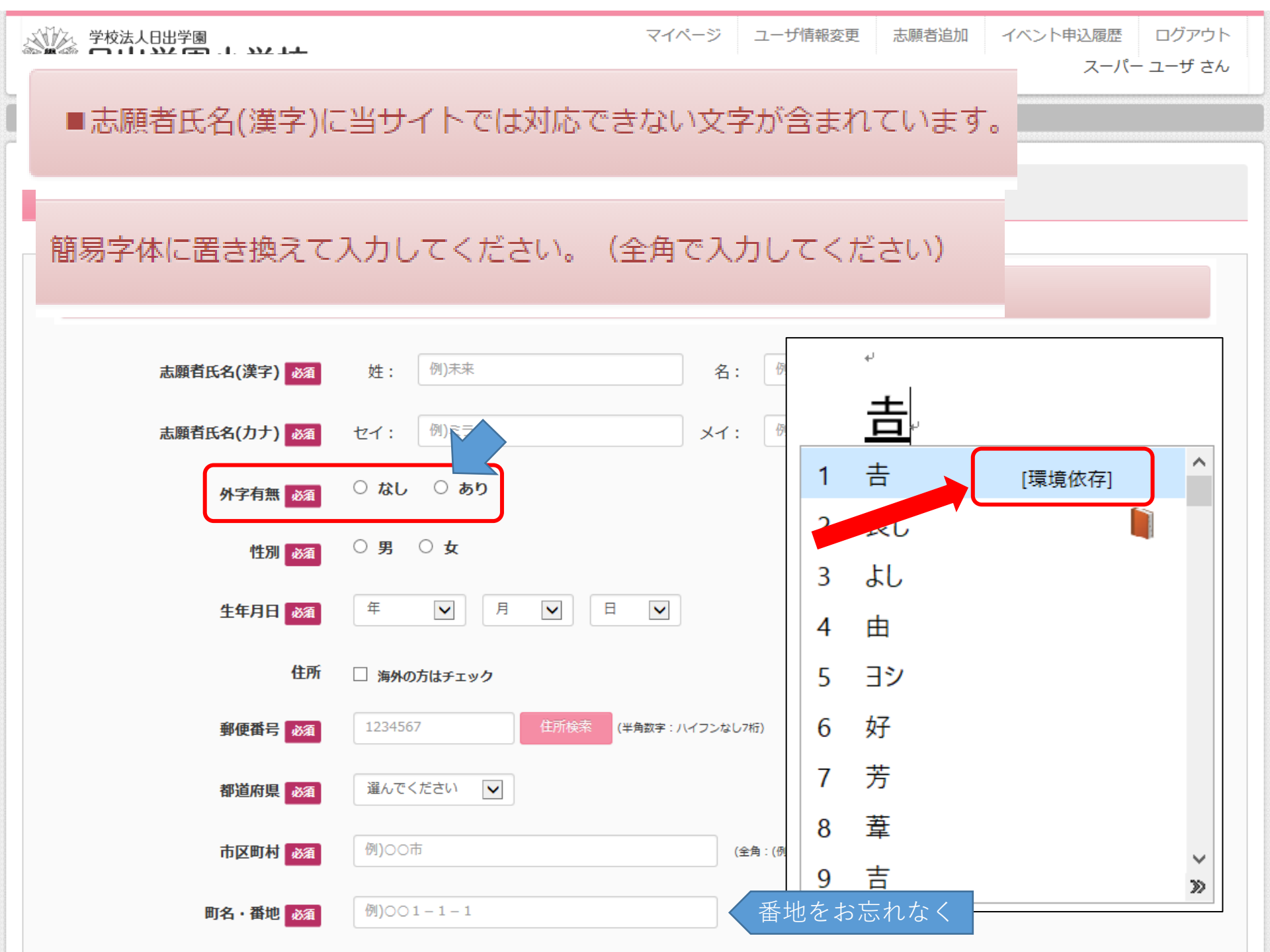

| 建物名・部屋番号                         | 例)00マンション101   |                   | ンション等の名前も入力       |
|----------------------------------|----------------|-------------------|-------------------|
| 電話番号 必須                          |                | (半角数字)            |                   |
| 在籍幼稚園・保育園の酒                      | 選んでください        | ]                 |                   |
|                                  | 選んでください        | ]                 |                   |
|                                  | 躍んでください        | ]                 |                   |
| その他の学校                           |                | (上記リストに無い場合は、「その化 | 別 を選択し、入力してください。) |
| 塾                                | 選んでください        |                   |                   |
|                                  | 選んでください        |                   | といない方は、           |
|                                  | 躍んでください        |                   |                   |
| その他の塾                            |                | (上記リストに無い場合は、「その他 | 1」を選択し、入力してください。) |
| 合否照会・入学金・入学手続用<br>パスワード 2010     |                | (半角英数字混在:8-16桁)   | 合否確認・その後の手続きで     |
| 1000                             |                |                   | ・ 必要になります。        |
| 在籍園 郵便番号 (ハイフンな<br>し) <u>必須</u>  | (半角数字)         |                   | の心化無さみりの限いしより。    |
|                                  |                |                   |                   |
| 幼稚園・保育園住所<br>(※) <mark>必須</mark> |                |                   |                   |
| _                                |                |                   | <i>k</i>          |
|                                  | (※)(記人例)干葉県市川市 | 官野1-1-2           |                   |
| 国籍必須                             |                | 202               | お持ちの方は2つ入力        |

| 保護者1(氏名)(※)                                         | 必須                       |                                       |  |
|-----------------------------------------------------|--------------------------|---------------------------------------|--|
| (年齡) (※)                                            | 必須                       | (半角数字)                                |  |
| (出身学校)                                              | (*)                      |                                       |  |
| (お勤め先) (※)                                          | 必須                       |                                       |  |
| (職業 (業種) ) (※)                                      | 必須                       |                                       |  |
| (役職)                                                | (※)                      |                                       |  |
|                                                     |                          | (※) (記入例) (日出大郎/45/○○学校/日出商会/教材販売/専務) |  |
|                                                     |                          |                                       |  |
| 保護者2 (氏名)                                           | (**)                     |                                       |  |
| 保護者2(氏名)<br>(年齢)                                    | (※)<br>(※)               | (半角数字)                                |  |
| 保護者 2 (氏名)<br>(年齢)<br>(出身学校)                        | (※)<br>(※)<br>(※)        | (半角数字)                                |  |
| 保護者 2 (氏名)<br>(年齢)<br>(出身学校)<br>(お勤め先)              | (※)<br>(※)<br>(※)<br>(※) | (米) (山)(小) (日山)(山)(                   |  |
| 保護者 2 (氏名)<br>(年齢)<br>(出身学校)<br>(お勤め先)<br>(職業 (業種)) | (※)<br>(※)<br>(※)<br>(※) |                                       |  |

(※) (記入例) (日出花子 / /2 / ○○学校 / 主婦)

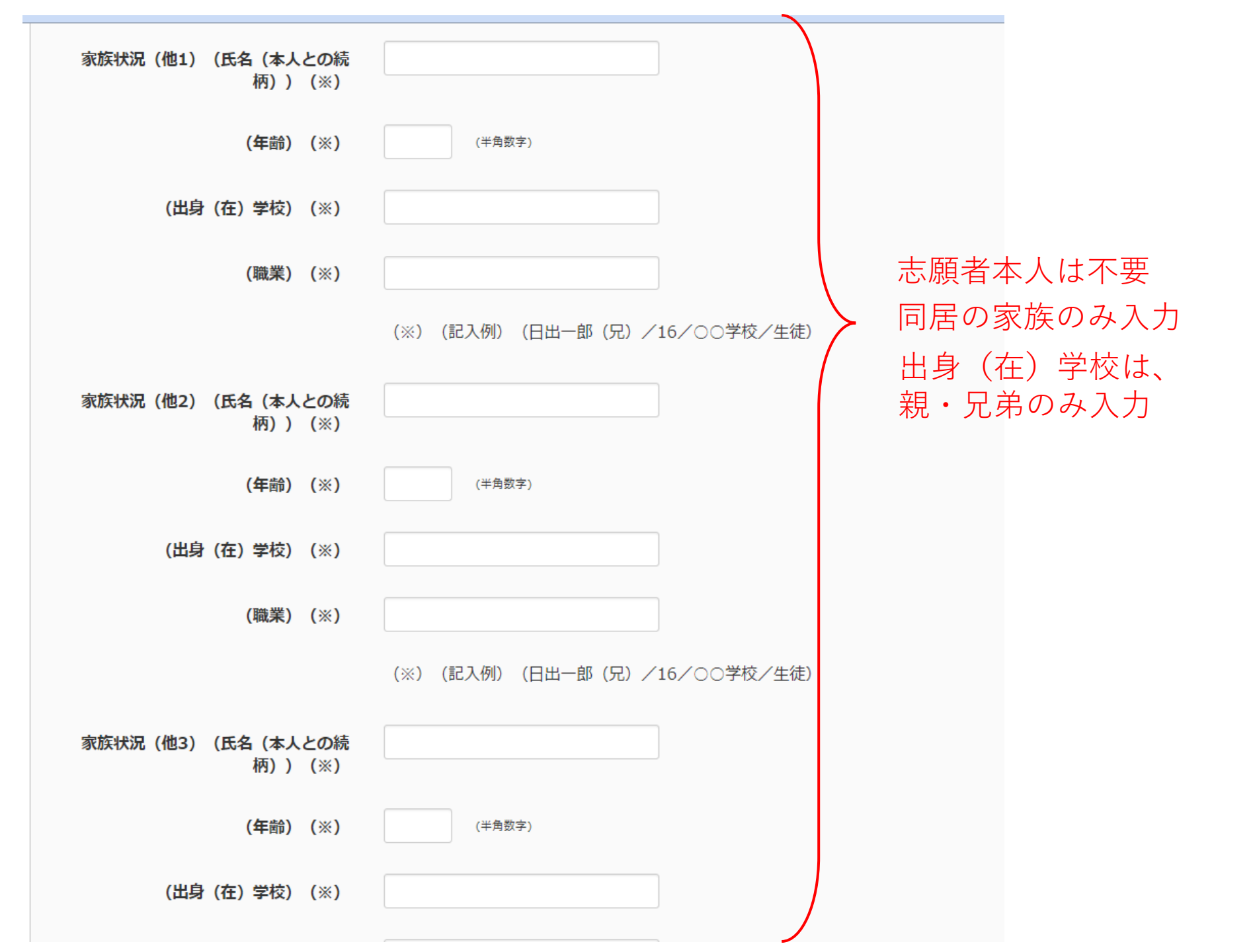

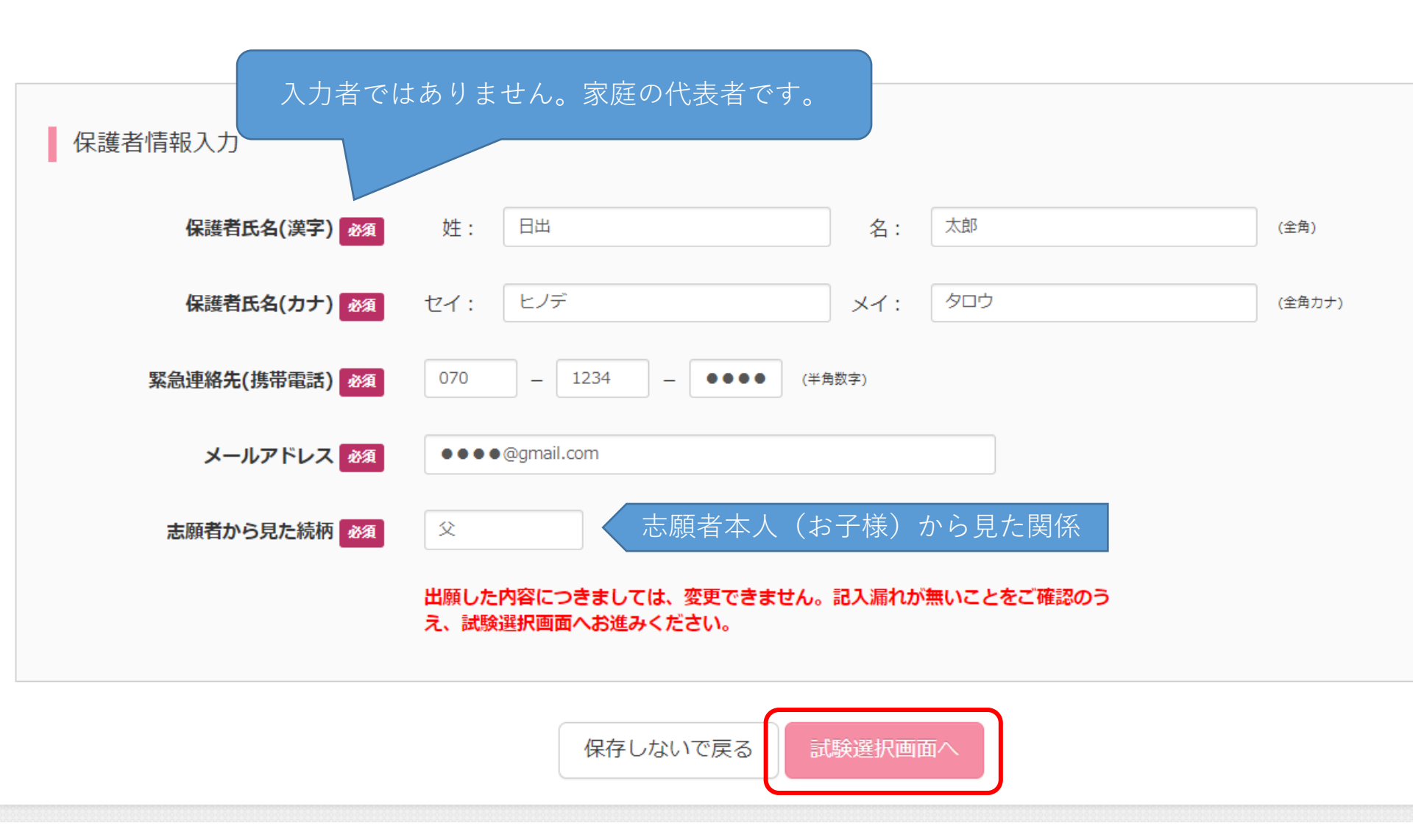

| <sup>学校法人日出学國</sup><br>日出学園小学校 | マイペ                  | ージ ユーザ情報変更 志願者追加 | イベント申込履歴 ログアウト<br>スーパー ユーザ さん |
|--------------------------------|----------------------|------------------|-------------------------------|
| 入試区分選択 出願情報入力 試験               | 選択 お支払い方法の入力 出願情報の確認 | 送信完了             |                               |
| Step3 試験選択                     |                      |                  |                               |
| 試験検索                           |                      |                  |                               |
| 出願する試験を検索し、画面中段の選択ボ            | タンを押してください。          |                  |                               |
| 入試区分                           | 第一志望入試               |                  |                               |
| 試験日                            | 10月15日 午前            | •                |                               |
| 検索された試験                        |                      |                  |                               |
| 入試区分                           | 試験名                  | 試験日              | 選択                            |
| 第一志望入試                         | 第一志望入試               | 10月15日 午前18:30   | <b>送</b> 択                    |
|                                |                      |                  |                               |

## ※日程は今年度のものではありません。

検索された試験

| 人試区分                            | 武颜名    | 武版日                    | 进状         |
|---------------------------------|--------|------------------------|------------|
|                                 |        |                        |            |
|                                 |        |                        |            |
| 現在選択中の試験                        |        |                        |            |
|                                 |        |                        |            |
| 入試区分                            | 試験名    | 試験日                    | 選択解除       |
| 第一志望入試                          | 第一志望入試 | 10月15日午前08:30          | 選択解除       |
|                                 |        |                        |            |
| 申込済試験                           |        |                        |            |
| 入試区分                            | 試験名    | 試験日                    | 1          |
|                                 |        |                        |            |
|                                 |        |                        |            |
|                                 |        |                        |            |
| U<br>U<br>U<br>U<br>U<br>U<br>U |        |                        |            |
|                                 |        |                        |            |
| ペーパーテスト、 <mark>集</mark> 団行動観    |        | - 実施いたします。             |            |
| ペーパーテスト、集団行動観                   |        | -夫加いたします。              |            |
| ペーパーテスト、集団行動観                   |        | - 夫施いにします。             |            |
| ペーパーテスト、集団行動観                   |        | - 実施いたします。<br>保存して中断する |            |
| ペーパーテスト、集団行動観                   |        | 保存して中断する               | のものでけなりません |
| ペーパーテスト、集団行動観                   |        | 保存して中断する<br>※日程は今年度    | のものではありません |

| <sup>学校法人日出学國</sup><br>日出学園小学校          | マイページ  | ログイン情報変更 | 志願者情報変更 | 志願者切替   | 申込履歴<br>スー | ログア<br>パー ユー | 'ウト<br><b>ザ さん</b> |
|-----------------------------------------|--------|----------|---------|---------|------------|--------------|--------------------|
| 申込情報保存完了                                |        |          |         |         |            |              |                    |
| 申込情報を保存しました<br>申込を再開する場合はマイページよりお願いします。 |        |          |         |         |            |              |                    |
|                                         | マイページへ | ログアウト    |         |         |            |              |                    |
| <b>( mirai</b> compass                  |        |          |         | お問合せ先 よ | くある質問      | 利用規約         | 推奨環境               |

## 10月1日以降 受験料のお支払が可能になります

|                 | <b>試験日</b> 選んでください  | ¥               |                                       |
|-----------------|---------------------|-----------------|---------------------------------------|
| 検索された試験         |                     |                 |                                       |
| 入試区分            | 試験名                 | 試験日             | 選択                                    |
|                 |                     |                 |                                       |
|                 |                     |                 |                                       |
| 現在選択中の試験        |                     |                 |                                       |
| 入試区分            | 試験名                 | 試験日             | 選択解除                                  |
| 第一志望入試          | 第一志望入試              | 10月15日午前08:30   | 選択解除                                  |
|                 |                     |                 |                                       |
| 申込済試験           |                     |                 |                                       |
| 入試区分            | 試験名                 | 3 ː             | 験日                                    |
|                 |                     |                 |                                       |
| お知らせ            |                     |                 |                                       |
| ペーパーテスト、集団行動観察、 | 面接(保護者、園児)を10月15日 午 | 「前」に実施いたします。    |                                       |
|                 | 戻る お支払              | い画面へ保存して中断する    |                                       |
| miraicompass    | 10月1                | 日 以降<br>※日程は今年原 | 度のものではありません。<br>お問合せ先 よくある質問 利用規約 推奨語 |

| tep4 お支払い方法の入力                                                                                                    |                       |                                  |
|----------------------------------------------------------------------------------------------------|-----------------------|----------------------------------|
|                                                                                                    |                       |                                  |
| 試験名 ・試験日                                                                                                    |                       |                                  |
| 入試区分                                                                                                    | 試験名                   | 試験日                              |
| 第一志望入試(一般)                                                                                                    | 第一志望入試                | 10月13日 午前 08:30                  |
|                                                                                                    |                       | 受験料・検定料 ¥22,000-                 |
| お支払い方法の選択                                                                                                    | 吉政ご教訓もた取り ひこはナリ テノゼン・ |                                  |
| ※の又払いり法により事務子数料が表なりよりので、                                                                                                    | ₱務ナ数料で唯能しおナ旅さしてくんとい。  |                                  |
| • クレジットカード                                                                                                    |                       | [事務手数料 ¥682-]                    |
| 0 コンビニエンスストア                                                                                                    |                       |                                  |
|                                                                                                    |                       |                                  |
| ○ ペイジー・金融機関ATM(現金)                                                                                                    | 各種お支払                 | 方法をご選択ください。                      |
| <ul> <li>ペイジー・金融機関ATM(現金)</li> <li>ご利用可能な金融機関ATMについて</li> </ul>                                                                                  | 各種お支払<br>お支払方法        | 、方法をご選択ください。<br>、によって、手数料がちがいます。 |
| <ul> <li>ペイジー・金融機関ATM(現金)</li> <li><u>ご利用可能な金融機関ATMについて</u></li> <li>ペイジー・金融機関ATM(カード・通帳)</li> </ul>                                             | 各種お支払<br>お支払方法        | 」方法をご選択ください。<br>こよって、手数料がちがいます。  |
| <ul> <li>ペイジー・金融機関ATM(現金)</li> <li>ご利用可能な金融機関ATMについて</li> <li>ペイジー・金融機関ATM(カード・通帳)</li> <li>ご利用可能な金融機関ATMについて</li> </ul>                         | 各種お支払<br>お支払方法        | ▲方法をご選択ください。<br>まによって、手数料がちがいます。 |
| <ul> <li>ペイジー・金融機関ATM(現金)</li> <li>ご利用可能な金融機関ATMについて</li> <li>ペイジー・金融機関ATM(カード・通帳)</li> <li>ご利用可能な金融機関ATMについて</li> <li>ペイジー(ネットバンキング)</li> </ul> | 各種お支払<br>お支払方法        | ム方法をご選択ください。<br>まによって、手数料がちがいます。 |

戻る確認画面へ

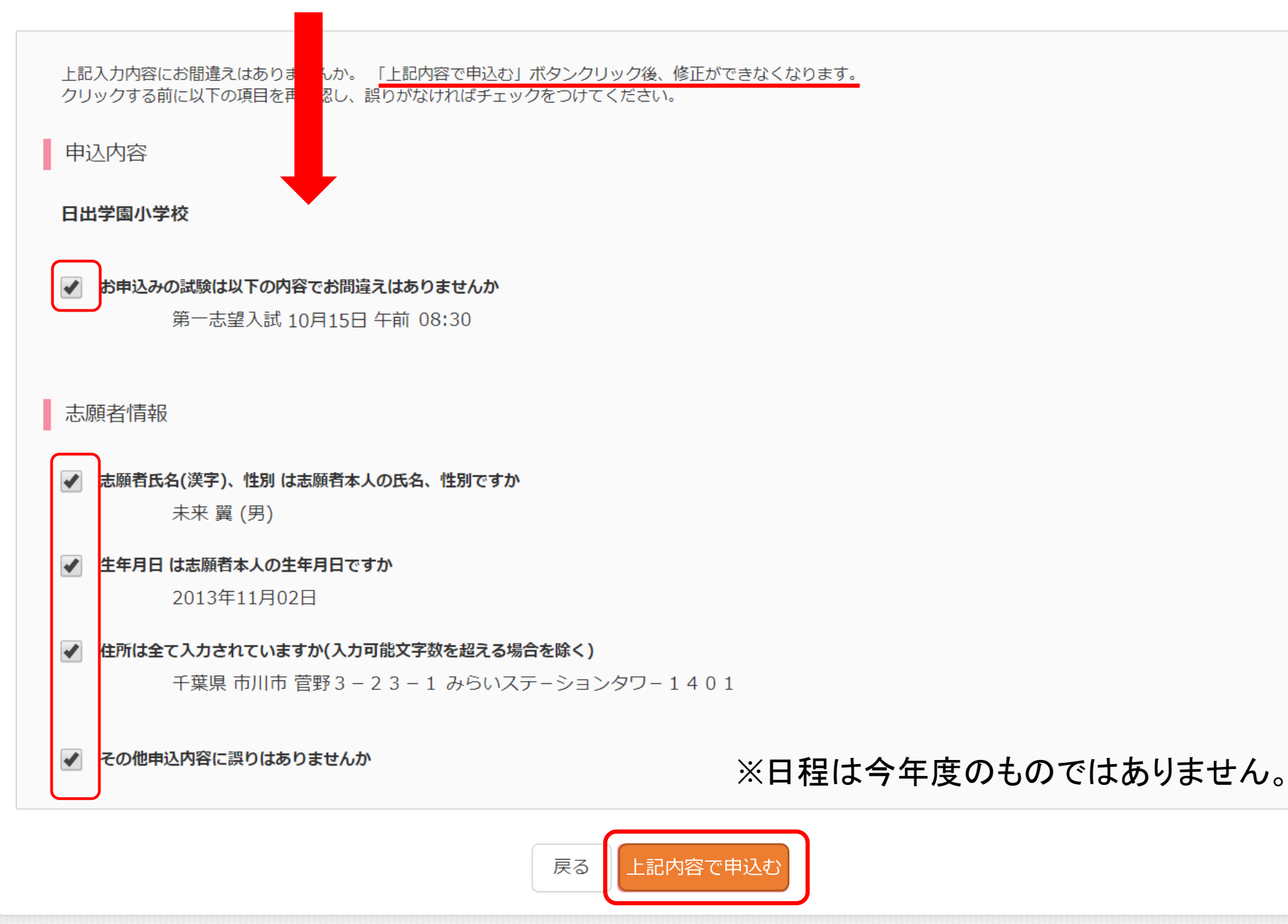

## 10月1日 以降

## 決済完了後、マイページから…

- ・申込履歴情報の確認
- ・受験票の確認、印刷

受験票を印刷すると…

### 2023年度

### 日出学園小学校

## 受験票(家庭保管用)

| 受験番号 | 000 | 000 |
|------|-----|-----|
| フリガナ | ミライ | ツバサ |
| 氏名   | 未来  | 翼   |

| 試験日       | 試験名    |  |
|-----------|--------|--|
| 10月13日(木) | 第一志望入試 |  |
| 試験日当日の持ち物 |        |  |

-

7

-

駦

## (1)受験票 (2)就学時健康診断書 (3)第一志望確約書 (4)お子様・保護者の方の上履き

受付 8:00 出席確認(控え室にて) 8:30 ※正門または北門で受験票をご提示いただき、 入校証をお受け取りください。

合格発表・手続き期間 10月14日(金)12:00~ 10月21日まで

- ◆合格発表について 合格発表サイトのURLを、 ご登録いただいたアドレスに送ります。 ログインID(受験番号)と、出願時に入力した パスワードでご確認下さい。
- ◆合格手続きについて 合格確認後、そのままお手続きに進めます。 上記期間内にお手続きをお済ませ下さい。

パスワード備忘欄【

日出学園小学校

047-322-3660

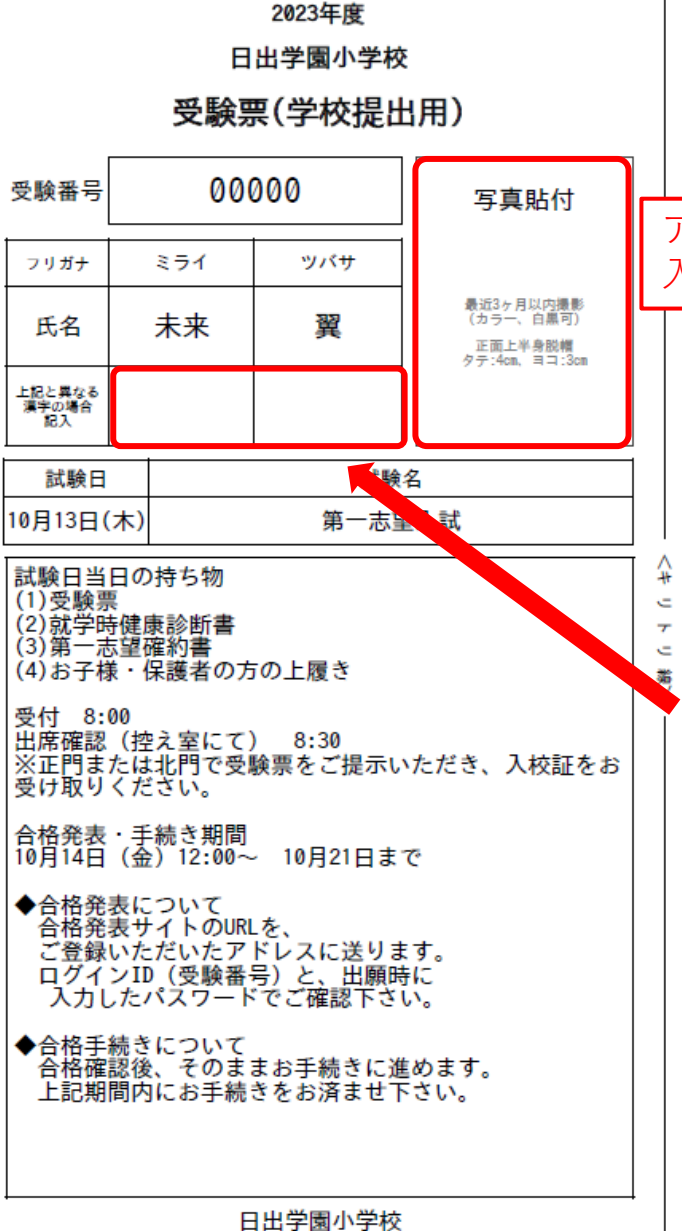

試験日当日の持ち物 (1)受験票 (2)就学時健康診断書 (3)第一志望確約書 (4)お子様・保護者の方の上履き 受付 8:00 出席確認(控え室にて) 8:30 ※正門または北門で受験票をご提示いただき アップロードした、写真が 入って表示されます。 ◆合格発表について 合格発表サイトのURLを、 ご登録いただいたアドレスに送ります。 ログインID(受験番号)と、出願時に入力 した パスワードでご確認下さい。 ◆合格手続きについて 合格確認後、そのままお手続きに進めます 上記期間内にお手続きをお済ませ下さい。 変換できない字 (外字)がある場合 楷書で崩さずに 手書きで記入 マイページより

\_\_\_\_ 印刷できます。

※日程は今年度のものではありません。

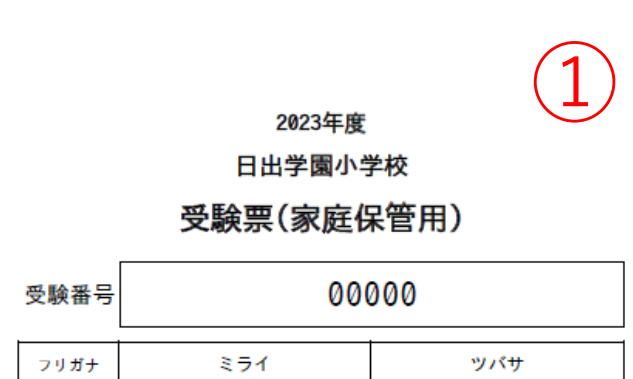

翼

| 5 |                                                      |                                                       |
|---|------------------------------------------------------|-------------------------------------------------------|
|   | 試験日                                                  | 試験名                                                   |
|   | 10月13日(木)                                            | 第一志望入試                                                |
|   | 試験日当日の<br>(1)受験票<br>(2)就学時健園<br>(3)第一志望码<br>(4)お子様・住 | 持ち物<br><sub>観診断書</sub><br><sub>霍約書</sub><br>呆護者の方の上履き |
|   | 受付 8:00<br>出席確認(控<br>※正門または<br>入校証をお                 | え室にて) 8:30<br>北門で受験票をご提示いただき、<br>受け取りください。            |

未来

氏名

合格発表・手続き期間 10月14日(金)12:00~ 10月21日まで

◆合格発表について 合格発表サイトのURLを、 ご登録いただいたアドレスに送ります。 ログインID(受験番号)と、出願時に入力した パスワードでご確認下さい。

◆合格手続きについて 合格確認後、そのままお手続きに進めます。 上記期間内にお手続きをお済ませ下さい。

パスワード備忘欄【

日出学園小学校

047-322-3660

|                                                    | 2                                            | 2023年度                         |                  | 2     |
|----------------------------------------------------|----------------------------------------------|--------------------------------|------------------|-------|
|                                                    | 日出                                           | 学園小学校                          |                  |       |
|                                                    | 受験票                                          | (学校提出                          | 出用)              |       |
| 受験番号                                               | 0000                                         | 00                             | 写                | 真貼付   |
| <sup>フリガナ</sup> 第<br><sup>氏名</sup> 就<br>ご記入        | う一志<br>学時健<br>、いた                            | 望確約<br>康<br>診<br>に<br>く<br>番   | 書、<br>断書(<br>:号で |       |
|                                                    |                                              | 57 EA                          |                  |       |
| <sub>武破日</sub><br>10月13日(木)                        |                                              | 武歌:<br>第一志望                    | 4<br>【入試         |       |
| 試験日当日の<br>(1)受験票<br>(2)就学時健!<br>(3)第一志望<br>(4)お子様・ | )持ち物<br>康診断書<br><sub>濯約書</sub><br>呆護者の方の     | 〕上履き                           |                  |       |
| 受付 8:00<br>出席確認(控<br>※正門または<br>受け取りくだ              | え室にて)<br>北門で受験<br>さい。                        | <mark>8:30</mark><br>票をご提示い    | ただき、             | 入校証をお |
| 合格発表・手<br>10月14日(金                                 | 続き期間<br>)12:00~                              | 10月21日ま                        | C                |       |
| ◆合格発表に<br>合格発表サ<br>ご登録いた<br>ログインII<br>入力した         | ついて<br>イトのURLを<br>だいたアド<br>)(受験番号)<br>パスワードで | 、<br>レスに送りま<br>と、出願時<br>ご確認下さり | す。               |       |
| ◆合格手続き<br>合格確認後<br>上記期間内                           | について<br>、そのまま<br>こにお手続き                      | ら手続きに進<br>をお済ませ下               | めます。<br>さい。      |       |
| <u> </u>                                           | 日出                                           | 学園小学校                          |                  |       |

047-322-3660

| 健康 書<br>日出学園小学校長様<br>受験者氏名<br>生年月日 平成 年<br>住 所<br>保護者氏名 | 診断書<br>(男・:<br>月 日生     | <del><br/>愛願</del><br>音号 |     | 受験番号を<br>ず記入して下さい。→→<br>第一志望確約書 8 8 8 8 8 8 8 8 8 8 8 8 8 8 9 9 | ЛВ   |
|---------------------------------------------------------|-------------------------|--------------------------|-----|----------------------------------------------------------------------------------------------------|------|
| تلخد عنه بعد جد                                         | 2. <b>1</b> 14          | <br>                     | r l |                                                                                                    |      |
| 米 & 小 整<br>脊柱・胸郭                                        |                         |                          |     | 幼稚園・保育園名                                                                                                    |      |
| 心臓・疾病・及び異常                                              | 川 崎 病                   |                          |     |                                                                                                    |      |
| 皮膚疾患                                                    | 既喘 息                    |                          |     |                                                                                                    | 印    |
| 運 動 機 能 障 害                                             | 小児緒核                    |                          |     | 所在地                                                                                                    |      |
| 言 語 障 害                                                 | けいれん体質                  |                          |     |                                                                                                    |      |
|                                                         | 往 交通事故等による<br>頭 部 外 傷 等 | ( # 4 )                  |     | 電話番号 — — — — — — — — — — — — — — — — — — —                                                                                                    |      |
| 左<br>聴力障害<br>左<br>                                      | 食物ブレルギー<br>・症           | 「夏魚物のわかる場合は<br>ご記入くだらい。  |     | 志願者は、日出学園小学校を第一志望としており、<br>合格の際は、必ず貴学園に入学することを確約いたします。                                                                                                    |      |
| その他<br>(運動制限などありました<br>ら、ご記入ください)                       | その他                     |                          |     | 志願者氏名(                                                                                                    | 男・女) |
| ※ 該当しない欄は、斜線を引いてください。<br>上 記 の 通 り 診 断 い た し s          | ます。                     |                          |     | 保護者氏名                                                                                                    | 0    |
| 年 月 日<br>医療術                                            | <b>崇闘</b> 名             |                          |     |                                                                                                    |      |
| 医師日                                                     | 无名                      | 印                        |     |                                                                                                    |      |

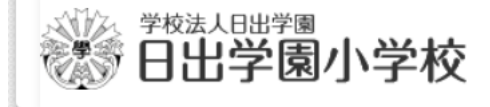

お問合せ先

入試内容に関するお問合せ

日出学園小学校 お問い合わせ 〒272-0824 千葉県市川市菅野3-23-1 TEL:047-322-3660 FAX:047-322-3651 平日9:00~16:00/土曜日9:00~12:00 日曜・祝祭日及び学校休業日を除く

システム・操作に関するお問合せ

## (0067)日出学園小学校

お問合せ対象の「(コード)学校名」と「お名前」をお伝えください。

**mirai**compass(ミライコンパス)サポートセンター(運用委託会社:三菱総研DCS株式会社) Tel:0120-907-867(24時間受付) / 03-5877-5952(24時間受付)

※miraicompass(ミライコンパス)サポートセンターでは、イベント内容・入試・出願に関するご質問にはお答えできませんので、直接学校へお問い合わせください。

※平日9時~17時以外の受付につきましては、ご質問内容によりご回答が翌営業日になることがございます。ご了承のほどよろしくお願いいたします。 (営業日:月~金(祝祭日、年末年始(12/26~1/5)除く))

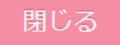

お問合せ先 よくある質問 利用規約 推奨環境

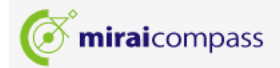

日出学園小学校